# Wie richte ich mein E-Mail-Konto unter Windows Mail ein ?

Bei der Einrichtung von Windows Mail werden Sie beim ersten Öffnen von Outlook durch einen Assistenten unterstützt, Alternativ erreichen Sie den Assistenten, indem Sie unter "Extras" -> "Konten" wählen und anschließend auf "Hinzufügen" klicken:

| 0                                                                                                   |                  |
|----------------------------------------------------------------------------------------------------|------------------|
| Kontotyp auswählen<br>Welchen Kontotyp möchten Sie hinzufügen?<br>E-Mail-Konto<br>Verzeichnisdienst |                  |
| Welche Informationen benötige ich, um mein Konto einzurichten?                                      | Weiter Abbrechen |

Wählen Sie hier "E-Mail-Konto" aus und klicken Sie auf "Weiter" um fortzufahren.

Geben Sie nun Ihren Namen ein:

| 0                                                   |                                                                                                    | x |
|-----------------------------------------------------|----------------------------------------------------------------------------------------------------|---|
| Ihr Name                                            |                                                                                                    |   |
| Wenn Sie eine E-Mail-Na<br>"Von". Geben Sie Ihren N | chricht senden, erscheint Ihr Name in der Nachricht im Feld<br>amen so ein, wie er angezeigt werden soll. |   |
| Anzeigename:                                        | Max Mustermann                                                                                            |   |
|                                                     | Beispiel: Jens Mander                                                                                     |   |
|                                                     |                                                                                                    |   |
|                                                     |                                                                                                    |   |
| Wo finde ich Information                            | en zu meinem E-Mail-Konto?                                                                                |   |
|                                                     |                                                                                                    |   |
|                                                     |                                                                                                    |   |
|                                                     | Weiter Abbrecher                                                                                          |   |

Klicken Sie "Weiter" um fortzufahren.

Geben Sie nun Ihre vollständige E-Mail-Adresse ein, welche Sie zuvor Im Kundencenter eingerichtet haben:

| 0                                                 |                                                     |                  |
|---------------------------------------------------|-----------------------------------------------------|------------------|
| Internetmailadresse<br>An Sie gerichtete E-Mail-M | Nachrichten werden an Ihre E-Mail-Adresse geleitet. |                  |
| E-Mail-Adresse:                                   | max@ibredomain.test<br>Beispiel: jemand@example.com |                  |
|                                                   |                                                     |                  |
| Wo finde ich Information                          | en zu meinem E-Mail-Konto?                          |                  |
|                                                   |                                                     | Weiter Abbrechen |

Klicken Sie "Weiter" um fortzufahren.

Wählen Sie den Servertyp aus, welchen Sie verwenden wollen. Wir empfehlen die Verwendung von **IMAP**, falls Ihr Tarif dies unterstützt.

Geben Sie den zu verwendenden Posteingangs- sowie den Postausgangsserver an. Die zu verwendenden Werte finden Sie im Kundencenter unter "Email-Accounts".

Aktivieren Sie außerdem den Haken im Feld "Ausgangsserver erfordert Authentifizierung".

| 3                                                      | ×                |
|--------------------------------------------------------|------------------|
| E-Mail-Server einrichten                               |                  |
| Typ des Posteingangsservers:<br>IMAP                   |                  |
| Posteingangsserver (POP3 oder IMAP):<br>imap.euserv.de |                  |
| Name des Postausgangsservers (SMTP):                   |                  |
| smtp.euserv.de                                         |                  |
| Wo finde ich Informationen zum E-Mail-Server?          |                  |
|                                                        |                  |
|                                                        | Weiter Abbrechen |

Klicken Sie "Weiter" um fortzufahren.

Geben Sie Abschließend den zuständigen Email Account-Namen im

Feld "E-Mail-Benutzername", sowie das dazugehörige Passwort ein. Entnehmen Sie diese Einstellungen bitte dem Kundencenter unter "Email-Accounts".

| 0                                          | ×                                                                |
|--------------------------------------------|------------------------------------------------------------------|
| Internetmailanmeldung                      |                                                                  |
| Geben Sie den Kontoname<br>erhalten haben. | n und das Kennwort ein, die Sie von Ihrem Internetdienstanbieter |
| E-Mail-Benutzername:                       | pop??????-???                                                    |
|                                            |                                                                  |
| Kennwort:                                  | Kennwort speichern                                               |
|                                            |                                                                  |
|                                            |                                                                  |
|                                            |                                                                  |
|                                            |                                                                  |
|                                            | Weiter                                                           |

Klicken Sie "Weiter" um fortzufahren, klicken Sie anschließend "Fertig stellen" um die Einrichtung abzuschließen.

Eindeutige ID: #1133 Verfasser: EUserv Support Letzte Änderung der FAQ: 2012-07-20 13:55